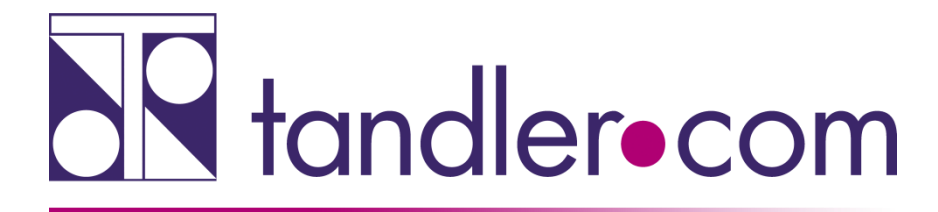

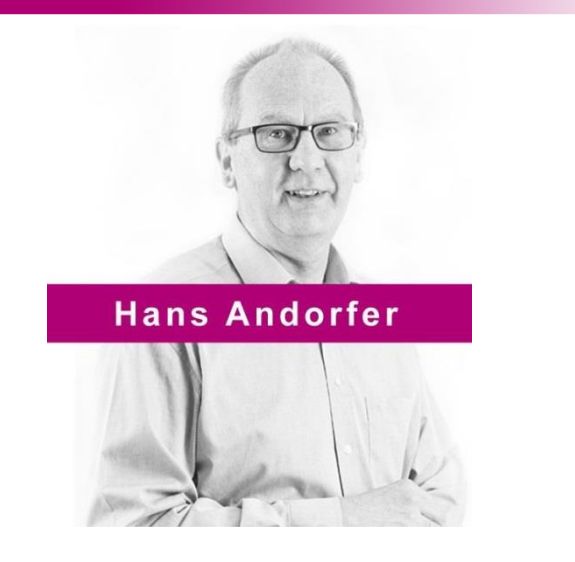

## DYNA rechnet nicht - Was nun?!

## Hilfe zur Selbsthilfe - Eine Anleitung zur Fehlersuche

## **Rechnen Sie mit uns!**

tandler.com GmbH | Am Griesberg 25-27 | D-84172 Buch am Erlbach | Tel. +49 8709 940-47 | hans.andorfer@tandler.com

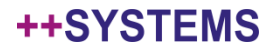

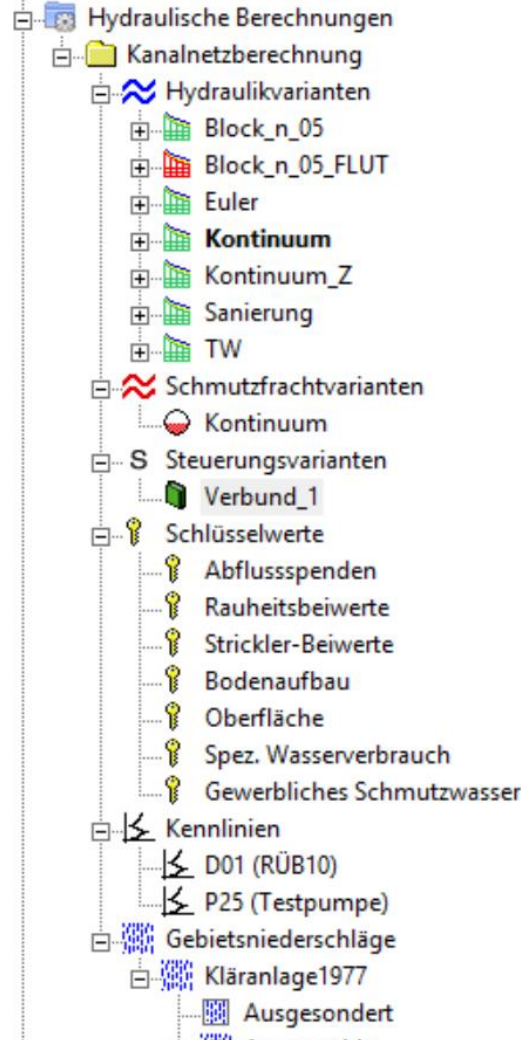

- + Ausgewählt
- + Auswertung

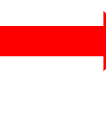

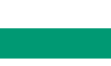

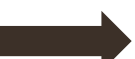

DYNA – hydrodynamische Berechnung Zusatzmodul FLOW++ Schmutzfracht

FLUT – hydrologische Verfahren

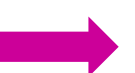

Zusatzmodul Control - Steuerung

Zusatzmodul RAIN++ ungl.Beregnung und Regenauswertung

#### ++SYSTEMS

#### Mit welcher Version von DYNA rechne ich?

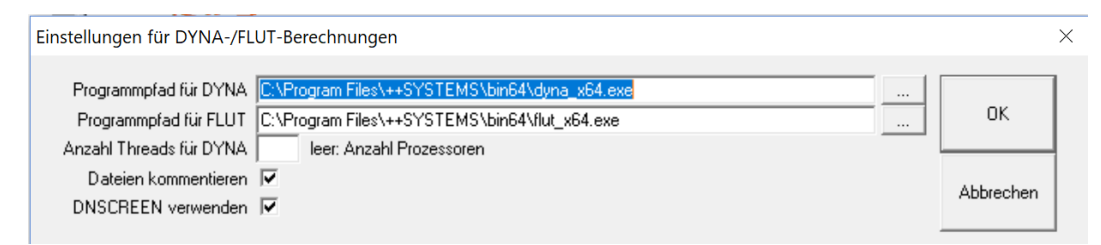

#### DYNA Pfad wird in der Registry gespeichert !

| ****** | ******                                                      | *******           | **** |
|--------|-------------------------------------------------------------|-------------------|------|
| *      |                                                             |                   | *    |
| *      |                                                             |                   | *    |
| *      | ***DYNA*** (CPM) - Komplexes Parallelschrittverfahren V10.4 | Stand 2018-02-28  | *    |
| *      |                                                             |                   | *    |
| *      | Datum und Uhrzeit der Berechnung                            | 13.03.18 17:12:00 | *    |
| *      | -                                                           |                   | *    |

## tandler•com

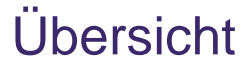

Passen die in der Hydraulikvariante vorgenommenen Einstellungen zu dem was ich rechnen möchte.

Minimal.- Maximalwerte – Tooltipp-Texte

Ablauf einer Berechnung

Fehlersuche – Meldungsfenster - DYNA.PRT – DYNA.MLD

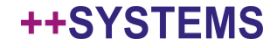

## Hydraulikvariante - Allgemeines

| draulikvariante "Kontinuum Ist 19       | 70_1" ändern                                          |
|-----------------------------------------|-------------------------------------------------------|
| Allgemeines Regen Seitliche Zuflüsse    | Transport Ausgabe Längsschnitt Ergebnisse             |
|                                         |                                                       |
| Name                                    | Kontinuum Ist 1970_1                                  |
| Anzahl Threads für DYNA                 | (leer: Verwende Einstellungen der DYNA Konfiguration) |
| Rootverzeichnis (leer: Standardeinstell | ung Projektverzeichnis)                               |
|                                         | ···· 🗡                                                |
| 🔽 Projekt nach der Berechnung speid     | chern                                                 |
| Remote                                  |                                                       |
| 🔽 Nutze Remote-Berechnung:              |                                                       |
| 🔲 Nutze Rechenzeiten der vorheriger     | n Berechnung für die Verteilung der Regen             |
|                                         | Remote-Rechner                                        |
| alle Kemote-Rechner einblenden          | 1 Z600                                                |
| nur Remote-Server einblenden            | 1 2600-1<br>1 2800                                    |
|                                         | 1 Z800-0<br>7 7000 1                                  |
|                                         | 1 Z800-2                                              |
|                                         | 1 Z800-3<br>1 Z900-4                                  |
|                                         | 1 Z800-5                                              |
|                                         | 1 Z800-6<br>1 Z800-7                                  |
|                                         | 1 2800-8                                              |
|                                         | 1 2800-9                                              |
| DYNA Pfad: \\Z800\bit                   | n64\dyna_x64.exe                                      |

## tandler•com

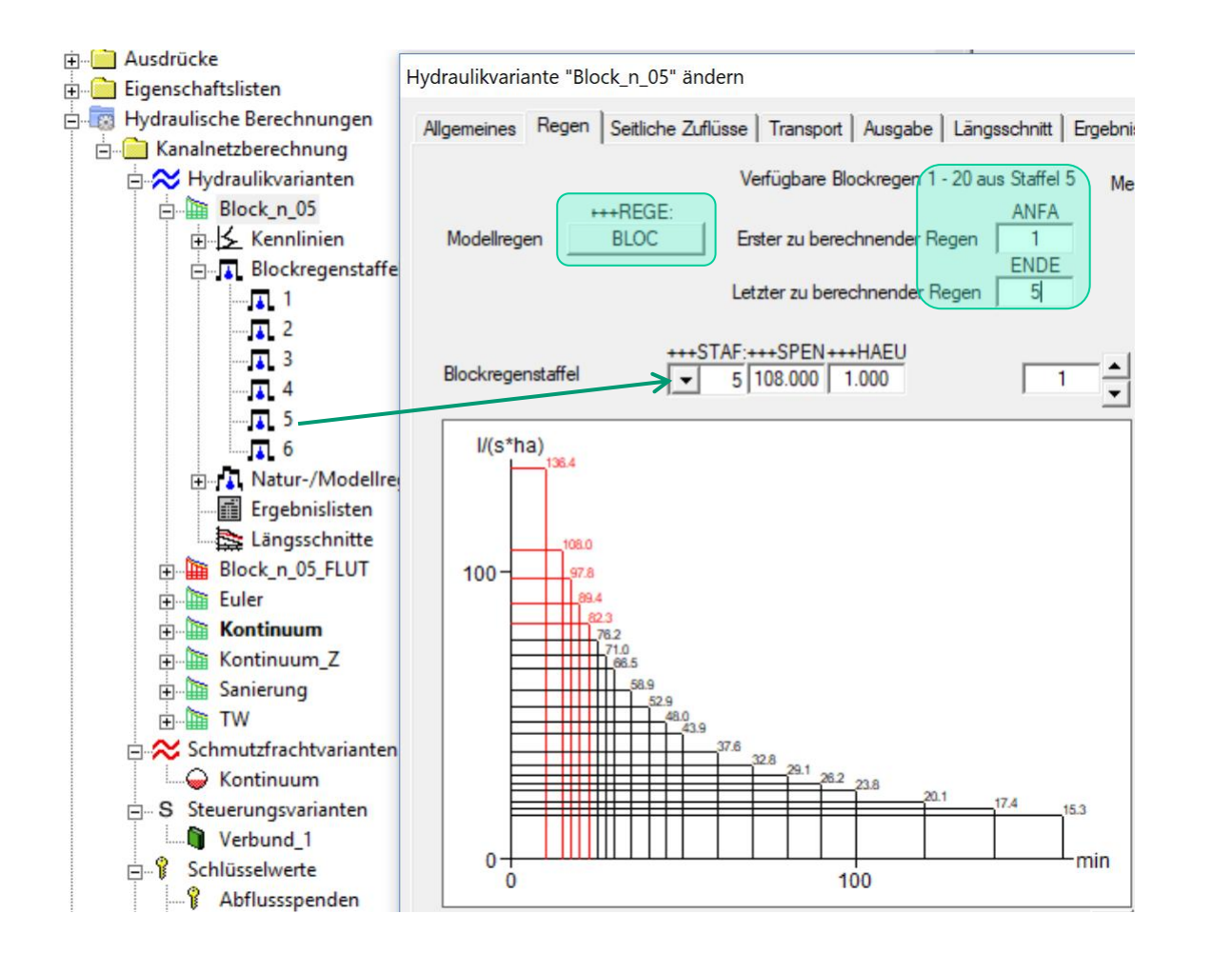

Stellen Sie sicher dass Sie die vorher konfigurierte Blockregenstaffel auch ausgewählt haben.

Löschen Sie gegebenenfalls nicht benötigte Blockregenstaffeln

Wählen Sie unter "Erster und Letzter zu berechnender Regen nur aus den verfügbaren Regen.

#### tandler•com

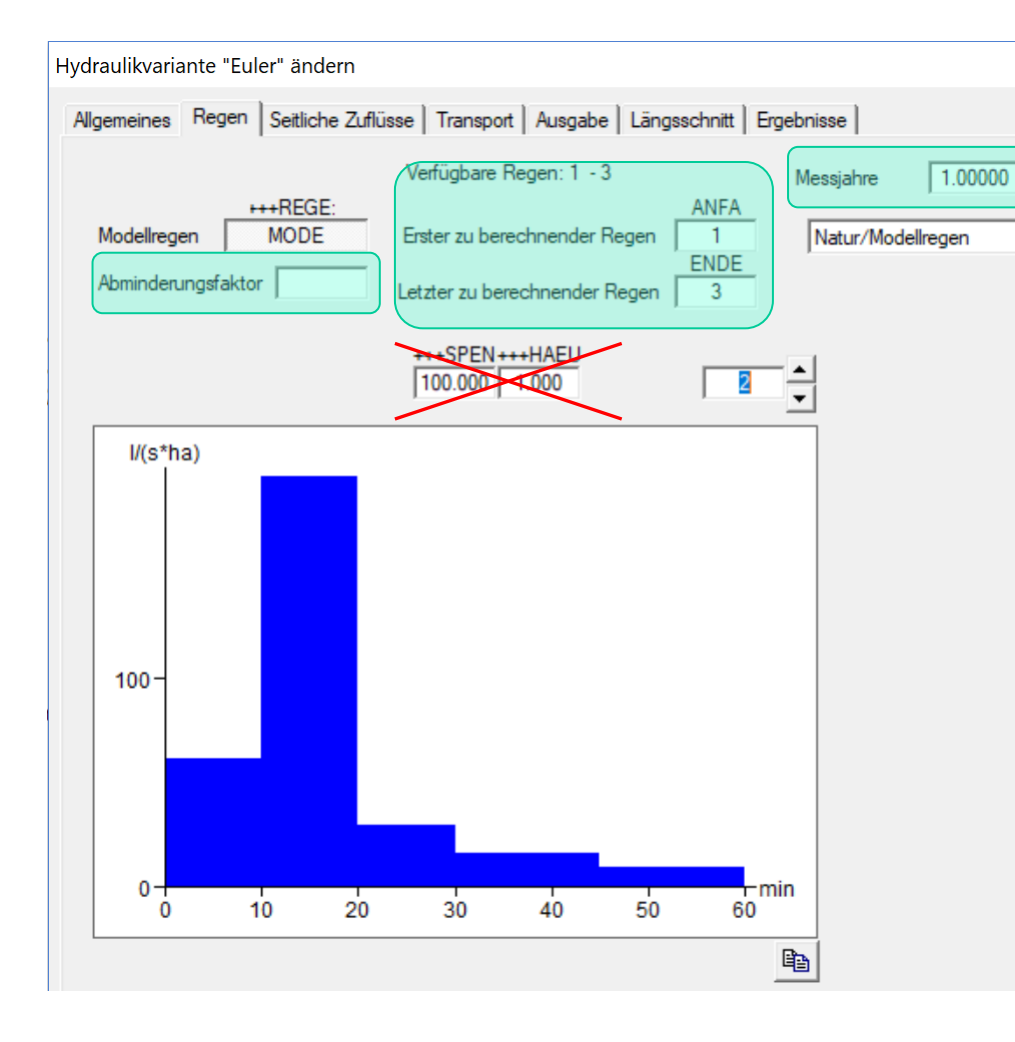

Beim Rechnen von Modellregengruppen darauf achten dass die Regen gleiche Jährlichkeiten haben. Die aufgezeichneten Maximalwerte ergeben sich als Einhüllende über alle gerechneten Regen.

#### Messjahre

Wird die Überstauhäufigkeit über die Regenhäufigkeit ermittelt, wie bei Modellregengruppen üblich kann hier die 1 stehen. Bei Langzeitsimulation über Naturregen steht hier die Anzahl der Jahre die diese Regenserie abdeckt.

Die Anzahl der Überstauereignisse / Messjahre ergibt die Überstauhäufigkeit.

#### 0 < Abminderungsfaktor <= 10

wirkt auf die Regenspenden aller Zeitintervalle aller Regen. Ist bei Werten > 1 also ein Zuschlag

### tandler•com

## Hydraulikvarianten – Regen - Naturregen

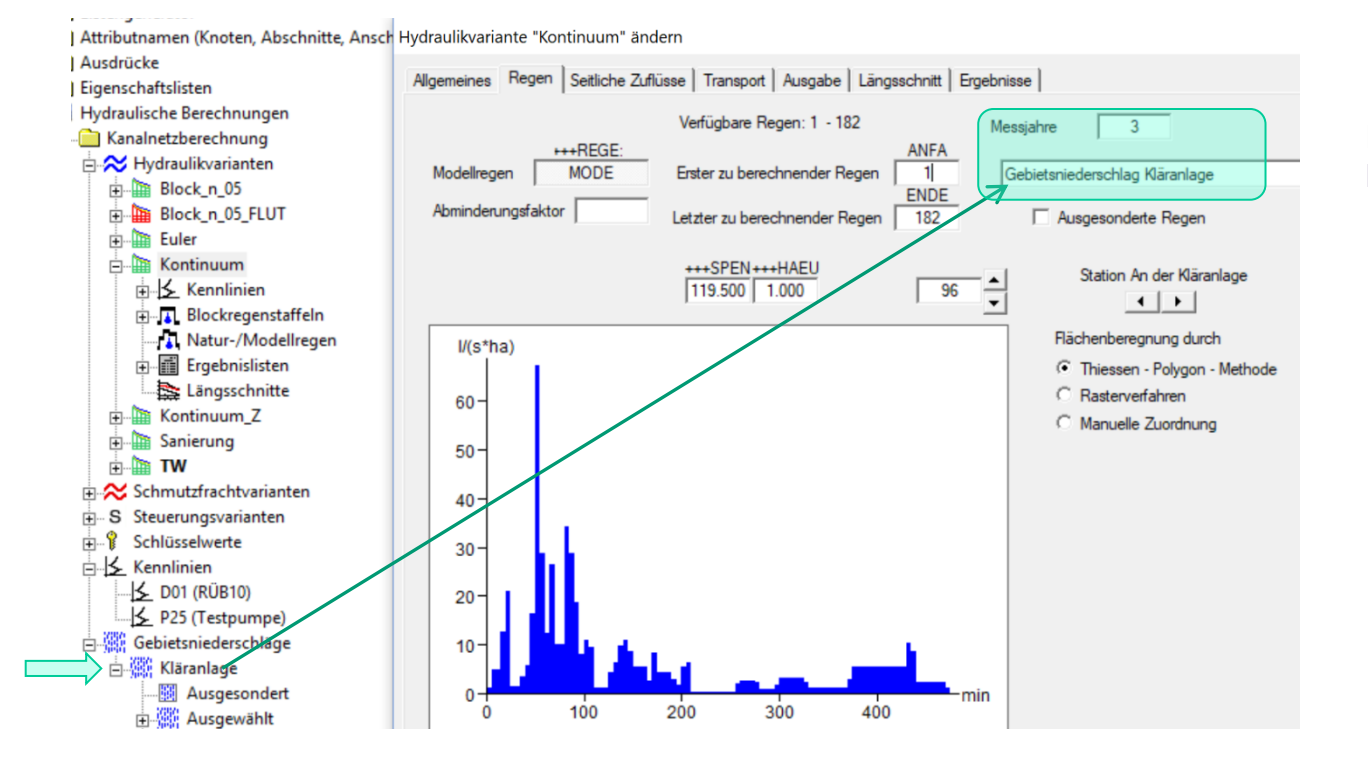

Regenreihe über 3 Jahre Niederschlagsaufzeichnung

#### tandler•com

Hydraulikvariante "Euler" ändern

tandler•com

Allgemeines Regen Seitliche Zuflüsse Transport Ausgabe Längsschnitt Ergebnisse DYNA Regenabfluss durchlässig undurchlässig flach hügelig steil sehr steil flach hügelig steil sehr steil KANAL++ -DMUL[1]: DMUL[2]: DMUL[3]: DMUL[4]: BMUL[1]: BMUL[2]: BMUL[3]: BMUL[4]: Neigung Muldenspeicher 4.000 3.000 2.500 2.000 1.000 0.900 0.800 0.600 [mm] KANAL++ -155.2 147.1 143.0 138.9 416.7 375.0 333.3 250.0 Entleerungszeit [min] Fließlänge +++KSTD +++KSTB Geschw.beiw 4.000 [m°.333/s] 70.000 +++DLAE: +++BLAE Fließlänge 50 35 [m] ++++ANFA:+++ENDV:+++RKON: Versickerung [/(s\*ha)] 160.000 20.000 0.0560 +++ANFF Vorfüllung [%] (Mulden - und Bodenspeicher) 0.000 Bodenspeicher [mm] 15,000 +++BENE Anfangsverlust [mm] 125.0 Entleerungszeit [min] 1.000 (enthält Benetzung) +++VERD Dauerverlust [1/(s\*ha)] -Verfahren zum Verlustabzug 0.400 (enthält Verdunstung) C Direkt vom Niederschlag (nur während der Regendauer) +++ANTE Anteil der abflusswirksamen durchlässigen Fläche [1] 1.000 Während des gesamten Niederschlagsabflussprozesses Trockenwetterabfluss Teileinzugsgebiete zusammenfassen Fremdwasserzuschlag +++FREM: Mischwasser [%] 20.000 alle zusammenfassen auch nicht +++SCHM einleitende Schmutzwasseranfall Schmutzwasse [/(E\*d)] 135.000 alle zusammenfassen -Entw.-Kennz. Spitzenanfall +++SPIT: Regenwasser von [h] 14,000 alle zusammenfassen Abschnitt EINW: Einwohner statt Dichte Ganglinien (aktiv)

Trockenwetterganglinien greifen immer an der Haltung nicht auf dem einzelnen Zufluss! Alle häuslichen Abwasser zu einer Haltung werden aufsummiert - darauf wird die Ganglinie angesetzt. Ebenso gewerbliches Abwasser und Fremdwasser. Werden Teileinzugsgebiete zusammengefasst wird in der Berechnung für Fremdwasser und gewerbliches Abwasser nicht mehr zwischen punktuellen Zufluss und Zufluss über AE (Abflussspenden) unterschieden. Die Spenden werden in einen I/s Wert umgerechnet und dem "Konst. Zufluss" aufaddiert.

| - Trockenwetterabflu | SS                 |                  |       |              |
|----------------------|--------------------|------------------|-------|--------------|
| Einwohner            | 5.805968           | Einwohner [1/ha] |       | 20.000       |
| Abflussspende für    | gewerbliches Abw   | asser [l/(s.ha)] | •     | Kein Eintrag |
| Abflussspende für    | Fremdwasser []/(s. | ha)]             | -     | 0.05000      |
| Konst. Abwasserzu    | fluss [l/s] 💌      | 2 Fremdwa        | asser | r 0.5        |

Werden Trockenwetterganglinien verwendet brauchen Regen ein Datum sowie Uhrzeit damit die Ganglinien angewendet werden können!

Natur-/Modellregen 36

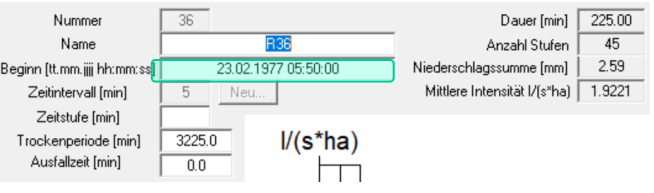

## Hydraulikvarianten - Transport

Hydraulikvariante "Kontinuum" ändern

| DYNA | LUFT: WASS: erweiter                                                                                                    | rt  |
|------|----------------------------------------------------------------------------------------------------|-----|
|      |                                                                                                    |     |
|      | Automatisch     IDU Zeitkontrolle     Z.00     TRFT - Faktor Trockenwettervolumen (Berechnungsende)     "Bum-in" Zeit: = Fließzeit     60.0     [min]                                |     |
|      | C Benutzerdefiniert 101.0 PROZentsatz Auslauf/Einlaufmenge (Berechnungsende) [?<br>40 TROCkenwettervorlaufzeit [min]                                                                 | %]  |
|      | BI         MINImale Berechnungsdauer [min] für stabiles Trockenwetter (Burn-In-time: Vorlau           600.0         TRMX - Nachlaufzeit für Trockenperiode bzw. nach Regenende [min] | ıf) |
|      | 0.785         GRUNdfläche des Schachtes (Standardwert) [m]           100.000         STRAßen- bzw. Ausbreitungsfläche [m] für Überstaumenge (Standardwert)                           |     |
|      | Aufzeichnung Schleopspannungs- und Geschwindigkeitsganglinien                                                                                                    |     |

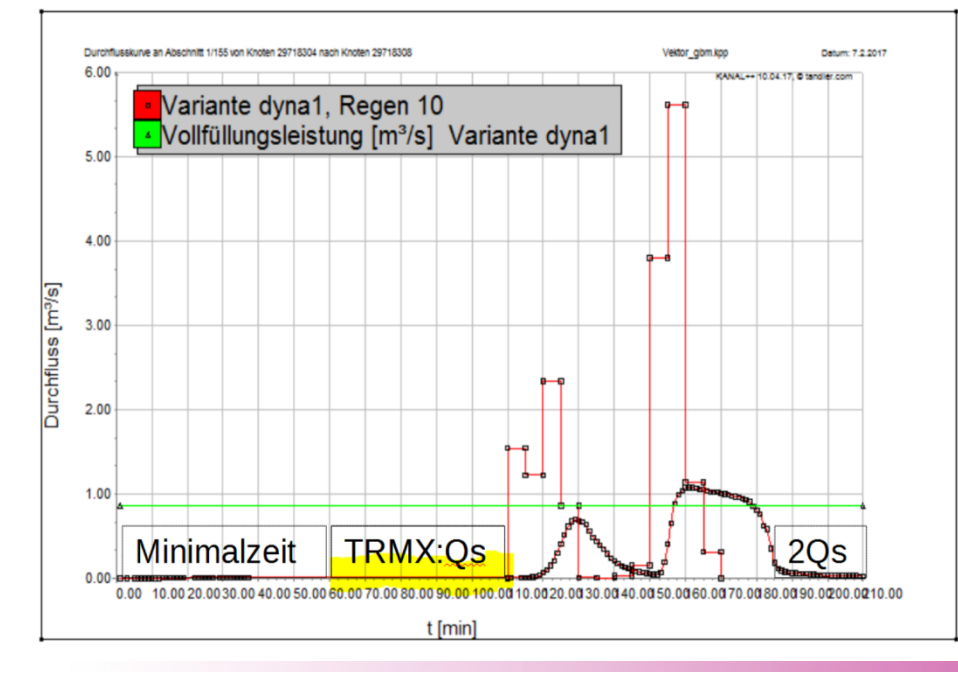

#### Laufzeitkontrolle bei DYNA

Automatisch:

Langzeitsimulation, Schmutzfrachtberechnung Vorteil:

Simulationsdauer ist abhängig vom Niederschlag bezüglich Netzentleerung, Trockenwettervorlaufzeit wird auf Grund der Fließzeit im Netz ermittelt. Nachteil:

Bei einer gekoppelten Berechnung mit GeoCPM ist die Simulationszeit vor dem Regen noch nicht bekannt, wichtig wenn eine direkte Beregnung des Geländemodelles erfolgt. Eventuell ergeben sich unnötig lange Rechenzeiten.

Benutzerdefiniert:

Modellregen, GeoCPM Koppelung, Testläufe Vorteil:

Volle Kontrolle über die Laufzeit Nachteil:

Wird TROC bzw. MINI zu kurz gesetzt sind die ausgegebenen Trockenwetterabflüsse falsch, in der Regel zu gering.

## tandler•com

# Hydraulikvarianten Ausgabe - Längsschnitt

Hydraulikvariante "Kontinuum" ändern

| Algemeines Regen Seitlich       | e Zuflüsse   Transport Ausgabe   Längsschnitt   Ergebnisse        |
|---------------------------------|-------------------------------------------------------------------|
| Eingabeprotokoll                | Abschnittsnummer im Format N8                                     |
| Eingabeliste                    | Einwohner statt Dichte EINW;                                      |
| Inhaltsverzeichnis              |                                                                   |
| CSV-Ausgabedatei                |                                                                   |
| Oberflächenabflusskurven        |                                                                   |
|                                 | +++KOPF:                                                          |
|                                 | tandler.com GmbH                                                  |
|                                 | +++ANWE: +++DRUC+++BEZU:                                          |
|                                 | Schulung FLOW++                                                   |
|                                 | ++ERGE:HALT; Neu                                                  |
|                                 | ++ERGE:BAUW;                                                      |
|                                 | Andem                                                             |
|                                 | Löschen                                                           |
| Oberstaunachweis                | sANZA: +++FOLG:                                                   |
| Schmutzfrachtbila               | nz 1.00000 1440.0                                                 |
| Schleppspannung                 | Isnachweis                                                        |
| Profilhöhe ab der ein /         | Abschnitt bei der Stauraumberechnung berücksichtigt wird [mm] 500 |
| Flutkurvendatei<br>für Ausläufe | ++SICH; INIT; INHA; Alle berechneten Regen                        |
| Messstellen nach                | Berechnungsende automatisch in R vergleichen                      |

++DRUC – Anzahl der Zeilen in der Ergebnisliste nach der ein Seitenvorschub ausgelöst wird.

 $\times$ Hydraulikvariante "Kontinuum" ändern Allgemeines Regen Seitliche Zuflüsse Transport Ausgabe Längsschnitt Ergebnisse Abfluss Protokoll Kontrollausdruck weitere Wasserspiegel aus Variante Erzeugen Wasserspiegel Euler\Euler.PLT ABFL ENER WASS Kontinuum\_Z\Kontinuum\_Z.PLT TW\TW.PLT Österreich Energielinie Knotennummern +++BILD: Schemabild +++HMAS: +++HMAX Höhe 1: 100.0 max. [cm] 81.0 Automatische Aufteilung in Stränge. +++LMAS: +++LMAX: +++STEM Legendentext 1: 1000.0 max. [cm] 115.0 Länge des Stempelfeldes [cm] 18.5 Länge +++PTEX:

"Tooltiptext" für min. - max.-Werte beachten

![](_page_10_Picture_7.jpeg)

| Ändern<br>Auswahl aufheben               |   |                                              |
|------------------------------------------|---|----------------------------------------------|
| Ausführen                                | > | alle Abschnitte                              |
| Erforderliche Profilhöhe übernehmen      | > | nur markierte Abschnitte                     |
| Aktuellen Ordner öffnen                  | > | Variante weiterführen >                      |
| Abschnitte markieren<br>Knoten markieren |   | labelle Zusammenfassung<br>Berechnungsstatus |
| Löschen komplett                         |   |                                              |
| Temporäre Dateien Löschen                |   |                                              |
| Kopie erzeugen                           |   |                                              |

Es wird ein Unterordner mit dem Namen der Hydraulikvariante erstellt, so schon vorhanden wird der Inhalt gelöscht. Der Name der Hydraulikvariante sollte mit einem Buchstaben beginnen und keine Sonderzeichen, wie beispielsweise Rechenoperatoren beinhalten.

Warum "sollte" – so das Betriebssystem das Anlegen eines Ordners mit diesem Namen nicht verhindert wird die Berechnung laufen, variantenabhängige Attribute funktionieren jedoch nicht!

| Meldungen                                                                                                    |                | Mena Edit Hille                                                                                                    |                                                          |
|----------------------------------------------------------------------------------------------------|----------------|----------------------------------------------------------------------------------------------------|----------------------------------------------------------|
|                                                                                                    |                | 8 Dyna Kantot                                                                                                    |                                                          |
| D.\Schulungsprojekte\Schulung_FLOW\Euler\DYNA.EIN:                                                                                                    | Zurück         | tandler.com GmbH - DYNA - Hydrodynamisches Model<br>Komplexes Parallelschrittverfahren: Fortschrittsanzeige                 | II Version 10                                            |
| (353,52) Warkung, Karlai 1, 20schiller 3, von Knuten hob Lindon Knuten or. Ansoniusspunkt am bauwerk hob Lyknanger, Statien.<br>O Fehler, 1Warkunger, Statien | Vor            | Haus für Umweitinformatik (Ufe)                                                                                             | Oberstau/Oberfutung<br>(m <sup>-3</sup> ) Maximal Aktuel |
| Euler: Berechnung gestartet, 8 Threeds, 8 Prozessoren<br>Desteller hans DAS de konserseital NS de konse DA DAS A DOT                                          |                | Regennummer: 0001 - Plad D.Schulungsprojekte/Schulung_PLOW/Euter                                                            | 10                                                       |
| Fritokolidate: D. Schulungsprojekte/Schuling_FLOW / EdieND NALPH 1                                                                                            | 7000           | Mischwasser (m <sup>3</sup> ) Enland Austand                                                                                | s-                                                       |
| Protokolldatei: D:\Schulungsprojekte\Schulung_FLOW\Euler\LGRAF.PRT                                                                                            | 20011          | 3000 ]                                                                                                    |                                                          |
| Variante "Euler": Ergebnisibernahme 1<br>Variante "Euler": Ergebnisibernahme 2                                                                                | Markieren      | 2250 -                                                                                                    | •] 📕 🥏                                                   |
| Variante Euler: Ligebrisubernamie 2<br>Variante Euler: Eigebrisubernamie 3                                                                                    | Bearbeiten     |                                                                                                    | 0                                                        |
| Euler: Berechnung erfolgreich abgeschlossen                                                                                                    |                | 1600-                                                                                                    | Gesamtrol   Speicher                                     |
| Listendate: D'Schulungsprojekte/Schulung FLUW/Euler/DTMALS1<br>Meldungsdeit: D'Schulungsprojekte/Schulung FLUW/Euler/DTMALS1                                  | Liste leeren   | (a)                                                                                                    |                                                          |
| Eingabedatei: D:\Schulungsprojekte\Schulung_FL0W/Euler\DYNA.EIN                                                                                               |                | 750 - 20                                                                                                    |                                                          |
|                                                                                                    |                |                                                                                                    |                                                          |
| < >>                                                                                                    |                | 0.0 115.0 230.0 345.0 460.0                                                                                                 | 0.0 230.0 460.0                                          |
| 0 % Annald 14 annihit 1                                                                                                    | ashe in Datei  | Zeit [min]                                                                                                    | ree (mail                                                |
| 0 % Mizarii. 14 gewariii. 1 Mus                                                                                                    | sgabe in Dater | Autor: DiplMath. R. Tandler, tandler, com/Pacher Software GmbH Nachsterjerster Regi<br>Naming Jupot pending in Dyna Kontoxt | en (n) Ende el Letzter II Nammer man 4-1                 |

Das Meldungsfenster und das Fenster für DNSCREEN öffnen.

Von ++SYSTEMS wir die dyna.ein Datei geschrieben, dabei erfolgt eine erste Prüfung der Daten, es werden Warnungen und Fehler im Meldungsfenster ausgegeben. Auch bei Fehlern in dieser Prüfung wird die .ein Datei geschrieben und DYNA damit gestartet.

Per Doppelklick auf einen Fehler.- Warneintrag wird der Lageplan auf das zugrunde liegende Objekt zentriert. Zoom, Markieren und Bearbeiten wird für das hinter einem Zeileneintrag referenzierte Objekt angeboten.

![](_page_11_Picture_8.jpeg)

## Ablauf einer DYNA Berechnung

|                                                                  | Meldungen                                                                           |
|------------------------------------------------------------------|-------------------------------------------------------------------------------------|
| DYNA.PRT - Editor                                                | D:\Schulungsprojekte\Schulung_EL0W\Euler\DYN&EIN:                                   |
| Datei Bearbeiten Format Ansicht ?                                | (339.32) Warnung: Kanal 1, Abschnitt 73, von Knoten RÜB1 nach Knoten 87: Anschlussr |
| ++QUER;INIT;                                                     | 0 Fehler, 1 Warnungen, 923 Zeilen                                                   |
| ++SCHL;INIT;                                                     | Euler: Berechnung gestartet, 8 Threads, 8 Prozessoren                               |
| ++MODE; INIT;                                                    | Protokolldatei: D:\Schulungsprojekte\Schulung_FLOW\Euler\DYNA.PRT                   |
| ++STRA; INIT;                                                    | Euler: Längsschnitte werden erzeugt                                                 |
| ++KANA;EINW;                                                     | Protokolldatei: D:\Schulungsprojekte\Schulung_FLOW\Euler\LGRAF.PRT                  |
| ++SOND;                                                          | Variante "Euler": Ergebnisübernahme 1                                               |
| ++NETZ:                                                          | Variante "Euler": Ergebnisübernahme 2                                               |
| ++DECK :                                                         | Variante "Euler": Ergebnisübernahme 3                                               |
| ++GRUN:                                                          | Euler: Berechnung erfolgreich abgeschlossen                                         |
| ++BERE: INIT: ABLA: LUFT: FLOW:                                  | Listendatei: D:\Schulungsprojekte\Schulung_FLOW/\Euler\DYNA.LST                     |
|                                                                  | Meldungsdatei: D:\Schulungsprojekte\Schulung_FLOW\Euler\DYNA.MLD                    |
| ***************************************                          | Eingabedatei: D:\Schulungsprojekte\Schulung FLO <del>W\Euler\DYNA.EIN</del>         |
| • *                                                              | D:\Schulungsprojekte\Schulung_FLOW\Euler\DYNA.EIN:                                  |
| *                                                                |                                                                                     |
| * ***DVNA*** (CPM) - Komplexes Parallelschrittverfahren (V10.4 * |                                                                                     |
| * Autor: Dipl. Math. R. Tandler Stand 2018-02-28 *               | 0% Anzahi                                                                           |
| * Hydrodynamische Kanalnetzberechnung: Komplexes Paralle         |                                                                                     |
| * Projekt: Haus für Umweltinformatik (Ufo) *                     |                                                                                     |
| * Amt : *                                                        |                                                                                     |
| * Datum und Uhrzeit der Berechnung 16.03.18 12:36:09 *           |                                                                                     |
|                                                                  |                                                                                     |
|                                                                  | Cohold DVNA gootomtotyuurdo oo                                                      |

Anzahl Knoten: 247 Anzahl Zu- Abflüsse: 490 Dyna Initialisierung ordnungsgemäß beendet Regen Nummer: 1 Trockenwettervorlauf [min]: 60.0 Regendauer [min]: 30.0 Trockenwetterberechnung unter Verwendung von periodischen Ganglinien Verfügbares Haltungsvolumen : 1118.83 [m³] Verfügbares Schachtvolumen : 404.58 [m<sup>3</sup>] Verfügbares Bauwerksvolumen : 287.81 [m³] Verbrauchtes Anfangsvolumen (Netzmulden) : 1.50 [m<sup>3</sup>]

| Simu | lations | zeit [min]                | Gesamtvolumen | [m <sup>3</sup> ] Anfangsv | olumen [m³]    |
|------|---------|---------------------------|---------------|----------------------------|----------------|
|      | 450.0   |                           | 1811.22       | 1.                         | 50             |
| Zeit | [min]   | Einlauf [m <sup>3</sup> ] | Überlauf [m³] | Auslauf [m³]               | RechenZeit [s] |
|      | 1       | 2.2                       | 0.0           | 0.0                        | 0              |
|      | 21      | 15.0                      | 0.0           | 0.4                        | 0              |
|      | 41      | 27.8                      | 0.0           | 12.0                       | 0              |
|      | 61      | 40.7                      | 0.0           | 24.8                       | 1              |
|      | 81      | 1669.2                    | 0.0           | 1240.6                     | 0              |
|      | 101     | 1919.5                    | 0.0           | 1602.9                     | 0              |
|      | 121     | 1937.2                    | 0.0           | 1639.0                     | 0              |
|      | 141     | 1954.8                    | 0.0           | 1669.0                     | 1              |
|      | 161     | 1972.5                    | 0.0           | 1699.0                     | 0              |
|      | 181     | 1990.1                    | 0.0           | 1729.1                     | . 0            |
|      | 201     | 2007.8                    | 0.0           | 1759.0                     | 0              |
|      | 221     | 2025.4                    | 0.0           | 1789.0                     | 0              |
|      | 241     | 2043.1                    | 0.0           | 1819.1                     | . 1            |
|      | 261     | 2060.7                    | 0.0           | 1849.0                     | 0              |
|      | 281     | 2078.3                    | 0.0           | 1869.6                     | 0              |
|      | 301     | 2096.0                    | 0.0           | 1888.8                     | 0              |
|      | 321     | 2107.3                    | 0.0           | 1908.0                     | 0              |
|      | 341     | 2118.6                    | 0.0           | 1927.2                     | 1              |
|      | 361     | 2130.0                    | 0.0           | 1946.3                     | 0              |
|      | 381     | 2141.3                    | 0.0           | 1965.5                     | 0              |
|      | 401     | 2152.7                    | 0.0           | 1984.7                     | 0              |
|      | 421     | 2164.0                    | 0.0           | 2003.9                     | 0              |
|      | 441     | 2175.3                    | 0.0           | 2023.1                     | 1              |

0.0

6

1.5 Ende:

2032.7

148.3 Oberfläche:

0.0

Berechnung beendet ++BANK;EINW; ++ERGE;HALT;ABSO; ++ERGE;SAUW; ++ERGE;SCHM;1;SCHA; ++UEBE;1;AUSG;SCHA; ++UEB;L;ENER;WASS;

Volumen[m³] Kanal Anfang:

Rechenzeit [s] :

2181.0

-451

| Meldungen                                                                                                    | -        |          | ×                             |
|----------------------------------------------------------------------------------------------------|----------|----------|-------------------------------|
| D:Schulungsprojekte\Schulung_FL0W\Euler\DYNA_EIN;<br>[333,32] Warnung: Kanal 1, Abschnitt 73, von Knoten RÜB1 nach Knoten 87: Anschlusspunkt am Bauwerk RÜB1 (Anfangsknoten) ist zentriert.<br>0 Fehler, 1Warnungen, 923 Zellen<br>Euler: Berechnung gestartet, 8 Threads, 8 Prozessoren<br>Prodeloktiere D\Schulumergenetial Schulmen, BL0W-Euler\DYNA_PBT | ^        |          | Zurück<br>Vor                 |
| Euler: Längsschnitte werden erzeugt<br>Protokolldate: D.\Schulungsprojektk/Schulung_FLOW\Euler\LGRAF.PRT<br>Variante "Euler": Ergebnisibiernahme 1<br>Variante "Euler": Ergebnisibiernahme 3<br>Euler: Berechnung erfolgreich abgeschlossen                                                                                                    |          | M.<br>Be | Zoom<br>arkieren<br>earbeiten |
| Listendate: D.\Schulungsprojekte\Schulung_FLOW\Euler\DYNA_EST<br>Meldungsdate: D.\Schulungsprojekte\Schulung_FLOW\Euler\DYNA_KLD<br>Eingabedate: D.\Schulungsprojekte\Schulung_FLOW\Euler\DYNA_EIN<br>D.\Schulungsprojekte\Schulung_FLOW\Euler\DYNA_EIN;<br><                                                                                               | <b>`</b> | Lis      | te leeren                     |
| 0 % Anzahit 28 gewählt 1                                                                                                    | Ausg     | gabe in  | Datei                         |

Sobald DYNA gestartet wurde schreibt dieses den Berechnungsverlauf in die DYNA.PRT

Hier findet man die Programmversion mit Versionsnummer und Versionsdatum Sowie Datum und Uhrzeit der Berechnung.

Dem letzte Eintrag unter Simulationszeit wird ein "-" vorangestellt, darüber wird bei "Variante weiterführen" erkannt ob ein Regen zu Ende gerechnet wurde.

Die Längsschnitte werden, so eingestellt, erzeugt. Am Ende der Berechnung seht im Meldungsfenster ein Link zur: Ergebnisdatei DYNA.LST Meldungsdatei DYNA.MLD Eingabedatei DYNA.EIN

#### ++SYSTEMS

## **DYNA.PRT**

| P | D:\ | \Schulungsprojekte\Schulung_FLOW\Euler\DYNA.PRT       |     |     |
|---|-----|-------------------------------------------------------|-----|-----|
|   | L I | ++QUER; INIT;                                         |     |     |
|   | H   | ++SCHL; INIT;                                         |     |     |
|   | L B | ++MODE; INIT;                                         |     |     |
|   | 1.  | ++STRA; INIT;                                         |     |     |
|   | l B | ++KANA;EINW;                                          |     |     |
|   | 1.8 | ++SOND;                                               |     |     |
|   | 1 3 | ++NETZ;                                               |     |     |
|   | L B | ++DECK;                                               |     |     |
|   | 18  | ++GRUN;                                               |     |     |
|   |     | <pre>++BERE; INIT; ABLA; LUFT; FLOW;</pre>            |     |     |
|   | L   | Falscher oder kein Dongle: Zu viele Haltungen! (Stop) | 245 | 200 |
|   | 99  | 91                                                    |     |     |

#### Fehlermeldung den Lizenzdongle

betreffend:

Rechennetz hat mehr Haltungen als lizensiert

Gültigkeitsdatum überschritten

Keine freie Lizenz auf Serverdongle

#### Dongle\_test.exe starten

| d: 255184100                                                          | id: 1013675993            |                                                        |                     |                                      |
|-----------------------------------------------------------------------|---------------------------|--------------------------------------------------------|---------------------|--------------------------------------|
| Dongle                                                                | found                     | 255184100                                              |                     |                                      |
| Description                                                           | tandler.com Gn            | nbH; Anwender:tan                                      | dler.com GmbH, Schu | ulung                                |
|                                                                       |                           |                                                        |                     |                                      |
| Expire                                                                | 31.10.2018                |                                                        |                     |                                      |
| Expire<br>Elements                                                    | 31.10.2018<br>unlimited   |                                                        |                     |                                      |
| Expire<br>Elements                                                    | 31. 10. 2018              |                                                        |                     |                                      |
| Expire<br>Elements<br>Module                                          | 31. 10. 2018              | Elements                                               | Expire Date         | Licenses                             |
| Expire<br>Elements<br>Module<br>KANAL++                               | 31. 10. 20 18             | Elements                                               | Expire Date         | License:<br>999                      |
| Expire<br>Elements<br>Module<br>KANAL++<br>++SYSTEMSM                 | 31.10.2018<br>  unlimited | Elements<br>unlimited<br>una                           | Expire Date         | License:<br>999<br>999               |
| Expire<br>Elements<br>Module<br>KANAL++<br>++SYSTEMSM<br>DYNA<br>FLUT | 31.10.2018<br>  unlimited | Elements<br>unlimited<br>unlimited<br>200<br>unlimited | Expire Date         | License:<br>999<br>999<br>999<br>999 |

#### D:\Schulungsprojekte\Schulung\_FLOW\Euler\DYNA.PRT

++QUER; INIT; ++SCHL; INIT;

++MODE; INIT;

\*\*\* Fehler \*\*\* MODELLREGEN

#### Hinweis auf Fehlerursache, hier fehlender Modellregen Auch in der DYNA.MLD Datei ausgewiesen

| Max. Simulat   | ionszeit [min]  | Gesamtvolumen              | [m <sup>3</sup> ] Anfangsvolumen  | [m <sup>3</sup> ] |
|----------------|-----------------|----------------------------|-----------------------------------|-------------------|
| 660.0          |                 | 81738.18                   | 4.91                              |                   |
| Zeit [min]     | Einlauf [m3] Üh | erlauf [m <sup>3</sup> ] A | uslauf [m <sup>3</sup> ] RechenZe | it [s]            |
| forrtl: severe | (157): Program  | Exception - ac             | cess violation                    |                   |
| Image          | PC              | Routine                    | Line                              | Source            |
| dyna_x64.exe   | 00000013F4      | E1026 Unknown              | Unknow                            | n Unknown         |
| dyna_x64.exe   | 00000013F4      | CF33B Unknown              | Unknow                            | n Unknown         |
| dyna_x64.exe   | 00000013F4      | C7AA3 Unknown              | Unknow                            | n Unknown         |
| dyna_x64.exe   | 00000013F4      | A37D2 Unknown              | Unknow                            | n Unknown         |
| dyna_x64.exe   | 00000013F       | 53B2C Unknown              | Unknow                            | n Unknown         |
| dyna_x64.exe   | 00000013F       | 530B6 Unknown              | Unknow                            | n Unknown         |
| dyna_x64.exe   | 00000013F       | SFOFF Unknown              | Unknow                            | n Unknown         |

#### DYNA Programmabsturz:

Wird die neueste Version eingesetzt? Gegebenenfalls updaten. Problem besteht weiterhin: Projektdatei an Hotline mailen. service@tandler.com

| Reche                   | nzeit [s]:                | 3411              |                        |                               |
|-------------------------|---------------------------|-------------------|------------------------|-------------------------------|
| forrtl: Es steht        | nicht genug Speid         | herplatz auf der: | ı Datentrőger zur      | Verf <sup>3</sup> gung.       |
| forrtl: <u>severe (</u> | <u> 38): error during</u> | write, unit 195,  | <u>file C:\Users\d</u> | rewessi\App <mark>)</mark> at |
| a/Loca1/Temp/2/S        | tarkregenserie_SU         | NURMU008\DYNA.FEF |                        |                               |
| Image                   | PC                        | Routine           | Line                   | Source                        |
|                         |                           |                   |                        |                               |
| dyna_x64.exe            | 00007FF677006B            | 3F Unknown        | Unknown                | Unknown                       |
| dyna_x64.exe            | 00007FF6770024            | 73 Unknown        | Unknown                | Unknown                       |
| dyna_x64.exe            | 00007FF676FCD11           | FF Unknown        | Unknown                | Unknown                       |
| dyna_x64.exe            | 00007FF676FAFBI           | )8 Unknown        | Unknown                | Unknown                       |
| dyna_x64.exe            | 00007FF676FAE81           | L2 Unknown        | Unknown                | Unknown                       |
| dyna_x64.exe            | 00007FF676F74A3           | 36 Unknown        | Unknown                | Unknown                       |
| dyna_x64.exe            | 00007FF676F55D1           | LE Unknown        | Unknown                | Unknown                       |
| dyna_x64.exe            | 00007FF676F5381           | 30 Unknown        | Unknown                | Unknown                       |
| dyna_x64.exe            | 00007FF676ED220           | 38 Unknown        | Unknown                | Unknown                       |
| dyna_x64.exe            | 00007FF676F1AD            | 31 Unknown        | Unknown                | Unknown                       |
| dyna_x64.exe            | 00007FF676ECAC            | ðF Unknown        | Unknown                | Unknown                       |
| dyna_x64.exe            | 00007FF676F5D34           | 14 Unknown        | Unknown                | Unknown                       |
| dyna_x64.exe            | 00007FF67700AA3           | 7C Unknown        | Unknown                | Unknown                       |
| dyna_x64.exe            | 00007FF677009FI           | ?6 Unknown        | Unknown                | Unknown                       |
| dyna_x64.exe            | 00007FF67780501           | ?F Unknown        | Unknown                | Unknown                       |
| ffff Dyna wurde         | mit Exit Code 38          | geschlossen:      |                        |                               |
| Vanianan dan Eng        | abaiaaa in Natawa         | kuomaniokajo hoo  | vinnt                  |                               |

Es kann auch noch ein Hinweis zur Programmbeendigung vorhanden sein.

#### ++SYSTEMS

## DYNA.MLD – kpphydra.chm

| 1020201 140.75035                                                                                                    | 502.702 500.0                                                                                                    | 9497.69650                                                                                                    | 00 10331                                                                       | 7.4G1??0.3                                                                                                    | 7223014                                                                                                    | 79d                                                                                                    | Fehlerprotokoll<br>79c 4380992.51 5456296.0535                                                                                                    | 5.8932430.905849.735463               | 0               | .785              | Ŧ |
|----------------------------------------------------------------------------------------------------|----------------------------------------------------------------------------------------------------|----------------------------------------------------------------------------------------------------|--------------------------------------------------------------------------------|----------------------------------------------------------------------------------------------------|----------------------------------------------------------------------------------------------------|----------------------------------------------------------------------------------------------------|----------------------------------------------------------------------------------------------------|---------------------------------------|-----------------|-------------------|---|
| Keine Weitervera<br>*** Fehler *** H A L T                                                                                                    | arbeitung. Da<br>UNGSEI                                                                                                    | ten enthal<br>N G A B E                                                                                                    | lten noch form                                                                 | ale Fehler                                                                                                    |                                                                                                    |                                                                                                    |                                                                                                    |                                       |                 |                   |   |
| (Mischwasser)                                                                                                    |                                                                                                    |                                                                                                    |                                                                                |                                                                                                    |                                                                                                    |                                                                                                    |                                                                                                    |                                       | Zeichencode: 32 | Zeile 47 Spalte 4 | 9 |
|                                                                                                    |                                                                                                    |                                                                                                    |                                                                                |                                                                                                    |                                                                                                    |                                                                                                    |                                                                                                    |                                       | ,               |                   |   |
| DYNA/FLUT Hilfe                                                                                                    |                                                                                                    |                                                                                                    |                                                                                |                                                                                                    |                                                                                                    |                                                                                                    |                                                                                                    | - 0                                   |                 |                   |   |
| tenden Zurück Vorwärt                                                                                                    | S Aktualisieren                                                                                                    | a<br>Drucken                                                                                                    | ∰-<br>Optionen                                                                 |                                                                                                    | k                                                                                                    | pphyc                                                                                                    | dra.chm – im bin bzw. bin                                                                                                    | 64 Ordner                             |                 |                   |   |
| t Index Suchen Eavoriten                                                                                                    | Fohlorn                                                                                                    | ummor                                                                                                    | n                                                                              |                                                                                                    |                                                                                                    | 11 2                                                                                                    |                                                                                                    |                                       |                 |                   |   |
| Allgemeines                                                                                                    | Femeri                                                                                                    | unner                                                                                                    |                                                                                |                                                                                                    |                                                                                                    |                                                                                                    |                                                                                                    |                                       |                 |                   |   |
| Projektsteueranweisungen                                                                                                    | Zusammen                                                                                                    | stellung de                                                                                                    | er Fehlermeldur                                                                | ngen                                                                                                    |                                                                                                    |                                                                                                    |                                                                                                    |                                       |                 |                   |   |
| Datenarten                                                                                                    | Fehlernumme                                                                                                    | er                                                                                                    | Programmteil                                                                   |                                                                                                    | Fehlerbes                                                                                                    | schreibung                                                                                                    |                                                                                                    |                                       |                 |                   |   |
| reniermeldungen                                                                                                    | F01                                                                                                    |                                                                                                    | Dateneingabe                                                                   | <u>e</u>                                                                                                    | Falscher I                                                                                                    | Datentyp, Spal                                                                                                    | Ite 1 und 2 entspricht nicht dem erwarteten Datentyp                                                                                                    |                                       |                 |                   |   |
|                                                                                                    | F02                                                                                                    |                                                                                                    | Dateneingabe                                                                   | e                                                                                                    | Der Dater                                                                                                    | nsatz enthält e                                                                                                    | in unzulässiges Zeichen, z. B. einen Buchstaben in einem nu                                                                                                    | numerischen Eingabefeld               |                 |                   |   |
|                                                                                                    | F03                                                                                                    |                                                                                                    | Dateneingabe                                                                   | 9                                                                                                    | Falsches                                                                                                    | numerisches F                                                                                                    | Format                                                                                                    |                                       | _               |                   |   |
|                                                                                                    | F04                                                                                                    | Dateneingabe                                                                                                    |                                                                                |                                                                                                    | Ein Feid, d                                                                                                    | dessen Angab                                                                                                    | e obligatorisch ist, enthält keinen Wert                                                                                                    |                                       |                 |                   |   |
|                                                                                                    | 100                                                                                                    |                                                                                                    | Daterieingabi                                                                  | ·                                                                                                    | Der für de                                                                                                    | us betremente                                                                                                    |                                                                                                    |                                       |                 |                   |   |
| DYNA/FLUT Hilfe                                                                                                    | F06                                                                                                    | æ                                                                                                    | Dateneingabe                                                                   | 9                                                                                                    | Der für da                                                                                                    | as betreffende                                                                                                    | Feld zulässige Minimalwert wird unterschritten                                                                                                    | <                                     |                 |                   |   |
| DYNA/FLUT Hilfe                                                                                                    | Aktualisia<br>Datenart<br>Datenforma                                                                                                 | Drucken ⊆<br>t 12<br>t                                                                                                    | Dateneingabe<br>ជ្រុះ<br>រប្ដូរប់onen                                          | 9                                                                                                    | Der für da                                                                                                    | as betreffende                                                                                                    | Feld zulässige Minimalwert wird unterschritten                                                                                                    | ·                                     |                 |                   |   |
| DYNA/FLUT Hilfe                                                                                                    | Aktualisidur<br>Datenart<br>Datenforma                                                                                               | Drucken <u>c</u><br>t 12<br>t                                                                                                    | Dateneingabi                                                                   | 9                                                                                                    | Der für da                                                                                                    | as betreffende                                                                                                    | Feld zulässige Minimalwert wird unterschritten                                                                                                    | · · · · · · · · · · · · · · · · · · · |                 |                   |   |
| VYNA/FLUT Hilfe<br>Tenden Zurück Vorwärts<br>Index Suchen Favoriten<br>Grundlagen<br>Projektsteueranweisungen<br>Programmsteueranweisungen<br>Datenanten<br>Frehlermeldungen                         | Aktualisity<br>Datenart<br>Datenforma<br>SPALTE                                                                                      | Drucken <u>c</u><br>t 12<br>t<br>FORMAT                                                                                                    | Dateneingabi                                                                   | Obligatorisch                                                                                                    | Der für da<br>Zulässige W<br>Minimal-<br>wert                                                                                         | Verte bzw.<br>Maximal-<br>wert                                                                                                    | Feld zulässige Minimalwert wird unterschritten         INHALT bzw.         Feldbeschreibung                                                                                                    | · · · · · · · · · · · · · · · · · · · |                 |                   |   |
| VYNA/FLUT Hilfe<br>D                                                                                                    | Aktualisity<br>Datenart<br>Datenforma<br>SPALTE<br>1-2                                                                               | Drucken <u>c</u><br>t 12<br>t<br>FORMAT<br>N2                                                                                                    | Dateneingabi<br>ff:<br>optionen<br>Feldname<br>                                | Obligatorisch                                                                                                    | Der für de<br>Zulässige W<br>Minimal-<br>wert<br>12                                                                                   | Verte bzw.<br>Maximal-<br>wert<br>12                                                                                                    | Feld zulässige Minimalwert wird unterschritten         INHALT bzw.         Feldbeschreibung         Datenart 12                                                                                                    | · · · · · · · · · · · · · · · · · · · |                 |                   |   |
| YNA/FLUT Hilfe<br>D                                                                                                    | Aktualisit<br>Datenart<br>Datenforma<br>SPALTE<br>1-2<br>3-6                                                                         | t<br>Format<br>N2<br>N4                                                                                                    | Dateneingabi<br>ff:<br>Dptionen<br>Feldname<br><br>Str                         | Obligatorisch                                                                                                    | Der für da<br>Zulässige W<br>Minimal-<br>wert<br>12<br>0                                                                              | Verte bzw.<br>Maximal-<br>wert<br>12<br>9999                                                                                                    | Feld zulässige Minimalwert wird unterschritten         INHALT bzw.         Feldbeschreibung         Datenart 12         Straßennummer (Ref. auf Datenart 11-Sp. 6-9)                                                                                                    | · · · · · · · · · · · · · · · · · · · |                 |                   |   |
| VYNA/FLUT Hilfe<br>D                                                                                                    | Aktualisit<br>Datenart<br>Datenforma<br>SPALTE<br>1-2<br>3-6<br>7-14                                                                 | t<br>Format<br>N2<br>N2<br>N4<br>I8                                                                                                    | Dateneingabi<br>pf:<br>ppiionen<br>Feldname<br><br>Str<br>Kanal                | Obligatorisch ovo                                                                                                    | Der für da<br>Zulässige W<br>Minimal-<br>wert<br>12<br>0<br>1                                                                         | Verte bzw.<br>Maximal-<br>wert<br>12<br>9999<br>10 <sup>8</sup>                                                                                                    | Feld zulässige Minimalwert wird unterschritten         INHALT bzw.         Feldbeschreibung         Datenart 12         Straßennummer (Ref. auf Datenart 11-Sp. 6-9)         Kanalnummer                                                                                                    | · · · · · · · · · · · · · · · · · · · |                 |                   |   |
| DYNA/FLUT Hilfe                                                                                                    | Aktualisie<br>Datenart<br>Datenforma<br>SPALTE<br>1-2<br>3-6<br>7-14<br>15-17                                                        | Drucken <u>c</u><br>t<br>t<br><b>FORMAT</b><br>N2<br>N4<br>I8<br>N3                                                                                                    | Dateneingabi<br>ff:<br>pptionen<br>Feldname<br><br>Str<br>Kanal<br>Ha          | Obligatorisch o o o o o o o o o o o o o o o o o o o                                                                                                    | Der für da<br>Zulässige W<br>Minimal-<br>wert<br>12<br>0<br>1<br>1                                                                    | As betreffende                                                                                                    | Feld zulässige Minimalwert wird unterschritten         INHALT bzw.         Feldbeschreibung         Datenart 12         Straßennummer (Ref. auf Datenart 11-Sp. 6-9)         Kanalnummer         Haltungsnummer                                                                                                    | · · · · · · · · · · · · · · · · · · · |                 |                   |   |
| VYNA/FLUT Hilfe                                                                                                    | Aktualisit<br>Datenart<br>Datenforma<br>SPALTE<br>1-2<br>3-6<br>7-14<br>15-17<br>18-24                                               | FORMAT           N2           N4           18           N3           N7.2                                                                                                    | Dateneingabi<br>pfi<br>pptionen<br>Feldname<br><br>Str<br>Kanal<br>Ha<br>Lange | Obligatorisch           ooo           ooo           ooo           ooo           ooo           ooo                                                                                                    | Der für da<br>Zulässige W<br>Minimal-<br>wert<br>12<br>0<br>1<br>1<br>1<br>0.1                                                        | Verte bzw.<br>Maximal-<br>wert<br>12<br>9999<br>10 <sup>8</sup><br>999                                                                                                    | Feld zulässige Minimalwert wird unterschritten         INHALT bzw.         Feldbeschreibung         Datenart 12         Straßennummer (Ref. auf Datenart 11-Sp. 6-9)         Kanainummer         Haltungsnummer         Haltungslänge <sup>11</sup> (zentriert und horizontal projiziert) in m                                                                                                    | · · · · · · · · · · · · · · · · · · · |                 |                   |   |
| DYNA/FLUT Hilfe                                                                                                    | Aktualisidu<br>Datenart<br>Datenforma<br>SPALTE<br>1-2<br>3-6<br>7-14<br>15-17<br>18-24<br>25-31                                     | Drucken         C           Drucken         C           t         12           t         FORMAT           N2         N4           18         N3           N7.2         N7.3                                                                    | Dateneingaby                                                                   | Obligatorisch           000000000000000000000000000000000000                                                                                                    | Zulässige W<br>Minimal-<br>wert<br>12<br>0<br>1<br>1<br>1<br>0.1<br>-50                                                               | Maximal-wert           12           9999           108           999           10000           8000                                                                                    | Feld zulässige Minimalwert wird unterschritten         INHALT bzw.         Feldbeschreibung         Datenart 12         Straßennummer (Ref. auf Datenart 11-Sp. 6-9)         Kanalnummer         Haltungsnummer         Haltungslänge <sup>1)</sup> (zentriert und horizontal projiziert) in m         kleinste Deckelhöhe Anfangsschacht in mNN                                                                                                    | · · · · · · · · · · · · · · · · · · · |                 |                   |   |
| OYNA/FLUT Hilfe<br>Elendem Zurück vorwärts<br>t Index [Suchen   Eavoriten  <br>Allgemeines<br>Grundlagen<br>Projektsteueranweisungen<br>Programmsteueranweisungen<br>Datenarten<br>5 Fehlermeldungen | Aktualisiduf<br>Datenarti<br>Datenforma<br>SPALTE<br>1-2<br>3-6<br>7-14<br>15-17<br>18-24<br>25-31<br>32-38                          | Browner         C           Drucken         C           t         12           t         FORMAT           N2         N4           18         N3           N7.2         N7.3           N7.3         N7.3                                        | Dateneingaby                                                                   | Obligatorisch           000           000           000           000           000           000           000           000           000           000           000           000           000           000           000           000           000           000           000           000           000           000                                                                                                    | Der für da<br>Zulässige W<br>Minimal-<br>wert<br>12<br>0<br>1<br>1<br>1<br>0.1<br>-50<br>-50                                          | Maximal-wert           12           9999           108           999           10000           8000                                                                                    | Feld zulässige Minimalwert wird unterschritten         INHALT bzw.         Feldbeschreibung         Datenart 12         Straßennummer (Ref. auf Datenart 11-Sp. 6-9)         Kanainummer         Haltungslange <sup>1)</sup> (zentriert und horizontal projiziert) in m         kleinste Deckelhöhe Anfangsschacht in mNN         zentrierte Sohlhöhe <sup>1)</sup> Rohranschlusspunkt Anfangsschacht                                                                                                    |                                       |                 |                   |   |
| DYNA/FLUT Hilfe                                                                                                    | Aktualisiduf<br>Datenarti<br>Datenforma<br>SPALTE<br>1-2<br>3-6<br>7-14<br>15-17<br>18-24<br>25-31<br>32-38<br>39-45                 | Drucken         C           Drucken         C           t         12           t         FORMAT           N2         N4           18         N3           N7.2         N7.3           N7.3         N7.3                                        | Dateneingaby                                                                   | Obligatorisch           ooo           ooo                                                                                                    | Der für de<br>Zulässige W<br>Minimal-<br>wert<br>12<br>0<br>1<br>1<br>0.1<br>-50<br>-50<br>-50                                        | Maximal-wert           12           9999           108           999           10000           8000           8000           8000                                                      | Feld zulässige Minimalwert wird unterschritten         INHALT bzw.         Feldbeschreibung         Datenart 12         Straßennummer (Ref. auf Datenart 11-Sp. 6-9)         Kanalnummer         Haltungsnummer         Haltungslänge <sup>1)</sup> (zentriert und horizontal projiziert) in m         kleinste Deckelhöhe Anfangsschacht in mNN         zentrierte Sohlhöhe <sup>1)</sup> Rohranschlusspunkt Anfangsschacht in zentrierte Sohlhöhe <sup>1)</sup> Rohranschlusspunkt Endschacht in right in the state in the state in the | ht in mNN                             |                 |                   |   |
| DYNA/FLUT Hilfe                                                                                                    | Aktualisiduf<br>Datenarti<br>Datenforma<br>SPALTE<br>1-2<br>3-6<br>7-14<br>15-17<br>18-24<br>25-31<br>32-38<br>39-45<br>46           | Drucken         C           Drucken         C           t         12           t         FORMAT           N2         N4           18         N3           N7.2         N7.3           N7.3         N7.3           N7.3         A1              | Dateneingaby                                                                   | Dbligatorisch           ooo           ooo                                                                                                    | Der für da<br>Zulässige W<br>Minimal-<br>wert<br>12<br>0<br>1<br>1<br>0.1<br>-50<br>-50<br>-50<br>-50<br>-50<br>([0-9.a-              | Maximal-wert           9999           108           999           10000           8000           8000           8000           8000           8000           -z.A-Z]) <sup>1</sup>     | Feld zulässige Minimalwert wird unterschritten         INHALT bzw.         Feldbeschreibung         Datenart 12         Straßennummer (Ref. auf Datenart 11-Sp. 6-9)         Kanalnummer         Haltungsnummer         Haltungslänge <sup>1)</sup> (zentriert und horizontal projiziert) in m         kleinste Deckelhöhe Anfangsschacht in mNN         zentrierte Sohlhöhe <sup>1)</sup> Rohranschlusspunkt Anfangsschacht in r         Materialkennzeichen                                                                                                    | ht in mNN                             |                 |                   |   |
| DYNA/FLUT Hilfe                                                                                                    | Aktualisidu f<br>Datenarti<br>Datenforma<br>SPALTE<br>1-2<br>3-6<br>7-14<br>15-17<br>18-24<br>25-31<br>32-38<br>39-45<br>46<br>47-48 | Drucken         C           Drucken         C           t         12           t         FORMAT           N2         N4           18         N3           N7.2         N7.3           N7.3         N7.3           N7.3         A1           A2 | Dateneingaby                                                                   | Dbligatorisch           ooo           ooo | Der für da<br>Zulässige W<br>Minimal-<br>wert<br>12<br>0<br>1<br>1<br>0.1<br>-50<br>-50<br>-50<br>-50<br>-50<br>-([0-9.a.<br>([0-9.a. | Maximal-wert           12           9999           10 <sup>8</sup> 999           10000           8000           8000           8000           8000           2000-z.A-Z]) <sup>1</sup> | Feld zulässige Minimalwert wird unterschritten         INHALT bzw.         Feldbeschreibung         Datenart 12         Straßennummer (Ref. auf Datenart 11-Sp. 6-9)         Kanainummer         Haltungsnummer         Haltungslänge <sup>1)</sup> (zentriert und horizontal projiziert) in m         kleinste Deckelhöhe Anfangsschacht in mNN         zentrierte Sohlhöhe <sup>1)</sup> Rohranschlusspunkt Anfangsschacht in r         Materialkennzeichen         Profilschlüssel                                                                                                    | ht in mNN                             |                 |                   |   |

## tandler•com

Teilnetze rechen Abschnitte – markieren – oberhalb – grafentheoretisch Ausführen nur markierte Abschnitte

Topologische Sortierung durchführen Wird ein "vermeintlicher Zyklus" ausgewiesen, Projekt speichern, schließen, neu öffnen

Sonderbauwerke prüfen Vollständigkeit der Daten – Ablauf.- Entlastungshaltung richtig? Haben Typ 80 Bauwerke, Flutkurven für jeden Regen eine Zuflussganglinie?

Das Ergebniss ist einen Einhüllende über die Maximalwerte aller gerechneten Regen Den Maximalwerten können unterschiedliche Zeitpunkte zu Grunde liegen

Nur einen Regen rechnen Besonders wenn es um die Detailanalyse von Ergebnissen geht Variante mit Nullregen rechnen – nur Trockenwetterabfluss

Sind alle Bauwerkskennlinien (Pumpe, Drosel) vorhanden

![](_page_15_Picture_8.jpeg)

Hydraulikvariante – Kopie erstellen und rechnen

Berechnungsverzeichnis über Dateiexplorer leeren bzw. löschen

Projektdatei auf lokales Laufwerk kopieren und hier rechnen Schreibrechte?

![](_page_16_Picture_4.jpeg)

![](_page_17_Picture_0.jpeg)

## Software für die Wasser- und Kreislaufwirtschaft

## IT im Dienste der Umwelt

tandler.com GmbH Zweigstelle | Werkstraße 15 | D-45527 Hattingen | Tel. +49 23 24 50 10 08 | Fax +49 23 24 50 10 09 | ufo@tandler.com

![](_page_17_Picture_4.jpeg)

![](_page_17_Picture_5.jpeg)